# What is an FSM/CRM Integration?

### First... What is an FSM?

Field Service Management (FSM) software\*, often called a "CRM," is what many successful Dealers use to run their business operations more efficiently, including managing off-site workers and the resources they require to do their jobs effectively. FSMs typically include the following features:

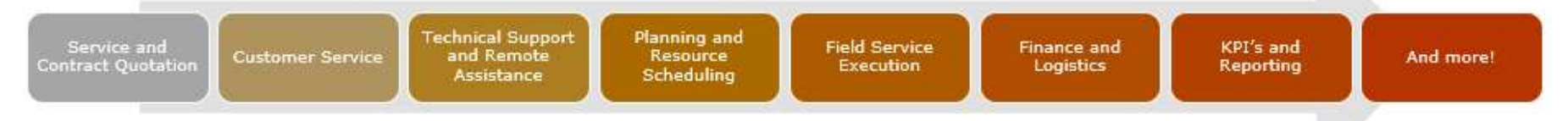

\*Different FSM software systems may offer some or all of these features.

### What is an Integration?

Integrations are features that allow information to flow between different software systems. In this case, we are sending information between Trane and a variety of FSM/CRM software solutions that Dealers are using, with the purpose of making leads, product info, pricing, availability, and much more available to Dealers directly through their FSM.

Which FSMs are in our Integration Roadmap right now?

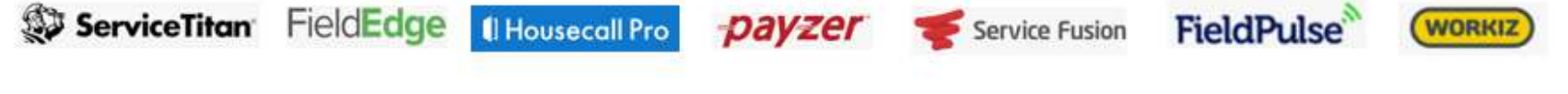

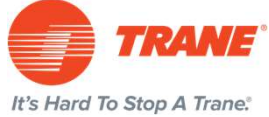

[Insert Dealer Logo] ServiceTitan Product Information & Pricing Integration – Now Available!

### About the Integrations:

- **1. Product information**: image, brand, model number, name, short description for parts, accessories and equipment
- 2. Pricing: DSO Dealers will need to map their equipment in ServiceTitan to receive their equipment and accessories cost (tier pricing, not promo pricing)

See next slides for instructions

### **Communications:**

- July 9: Direct to Dealer email goes out from TT with instructions to get access
- **Ongoing:** communications from TT and rs Service Titan over the coming weeks

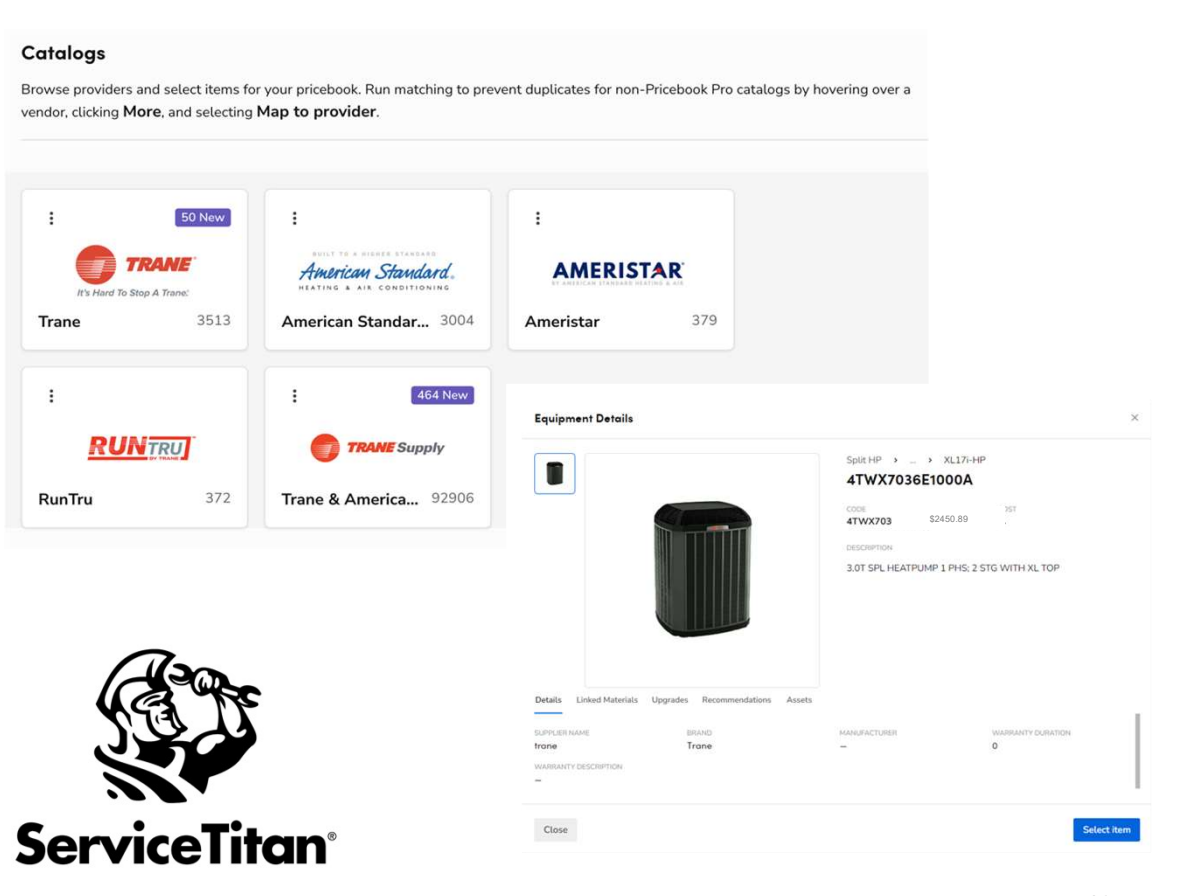

# Step 1: Complete Account Mapping in ServiceTitan

# Before accessing the Catalogs, first ensure your tier pricing for equipment and accessories is pulled in by doing the following:

- 1. Navigate to "Settings" > "Integrations" > "Vendor Integrations"
- 2. Complete Account Mapping by entering your Account information
- 3. Complete Equipment and Parts Mapping under "Pricebook" > "Pricebook Connect"

| Booking Providers      | Integration Setup                                                                  |                  |
|------------------------|------------------------------------------------------------------------------------|------------------|
| Financing              |                                                                                    |                  |
| GPS                    | Verify Trane Account Number                                                        | ———— 🧭 Мар Ассои |
| lob Type Mapping       | Select ServiceTitan vendors to link to Trane @                                     |                  |
| Marketing Integrations | Once integrated, you will be able to send purchase orders electronically to Trane. |                  |
| Mobile                 |                                                                                    |                  |
| Partner Portals        | Default PO Delivery Method                                                         |                  |
| Payables Processing    | Manual × ×                                                                         |                  |
| Payment Processing     |                                                                                    |                  |
| QuickBooks Desktop     | TRANE, INC. 0107                                                                   |                  |
| /endor Integrations    | Default PO Delivery Method                                                         |                  |
| render integrations    | Mark As Sent X Y                                                                   |                  |

It's Mote: spants pricing is not available at this time

## **Step 2: Getting Access to Catalogs**

### HOW?

First. Dealers should check to see if the catalogs are already available:

- 1. Go to the "Pricebook" module
- 2. Click on "Catalogs" (on the lower left-hand side of their ServiceTitan screen)

NOTE: If the Dealer doesn't have the right catalogs appear, they can follow steps on the next slide.

### **Step 3: Add Items to Pricebook**

Once Dealer has access to their catalogs, they should map and add items from the branded catalogs to their Pricebook. Then apply changes.

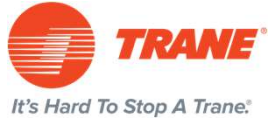

| Pricebook         |                                              |                                        |                                               |                      |
|-------------------|----------------------------------------------|----------------------------------------|-----------------------------------------------|----------------------|
| Services          | Catalogs                                     |                                        |                                               |                      |
| Materials         | Browse providers and select items fo         | r your pricebook. Run matching to prev | vent duplicates for non-Pricebook Pro catalog | s by hovering over a |
| Equipment         | vendor, clicking <b>More</b> , and selecting | Map to provider.                       |                                               |                      |
| Categories        |                                              |                                        |                                               |                      |
| Templates         | : 50 New                                     | :                                      | :                                             |                      |
| Import/Export     |                                              | American Standard.                     | AMERISTAR                                     |                      |
| PRICEBOOK CONNECT | It's Hard To Stop A Trane:                   | American Chanden 2004                  | A                                             |                      |
| Catalogs          | Irane 5515                                   | American Standar 3004                  | Ameristar                                     |                      |
| Updates           | 1                                            | : 464 New                              |                                               |                      |
|                   | RUNTRU                                       | TRANE Supply                           |                                               |                      |
|                   | <b>RunTru</b> 372                            | Trane & America 92906                  |                                               |                      |

# If the right catalogs do not appear for the Dealer in Step 2, they can easily request them from ServiceTitan using these quick steps:

Click on the appropriate Marketplace listing in ServiceTitan:

<u>Trane</u> American Standard

Click on the "Get Started" button

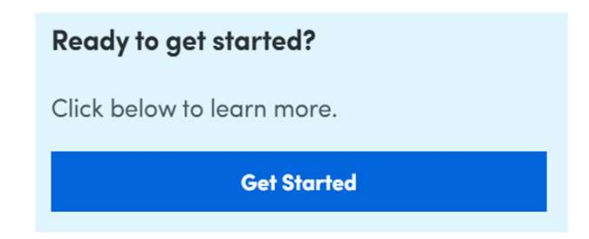

Fill out the brief form. Select "Procurement Integration" and submit.

Dealer will receive an email from ServiceTitan with instructions on how to access the integration and next steps.

### Then Complete Step 3: Add Items to Pricebook and accept changes!

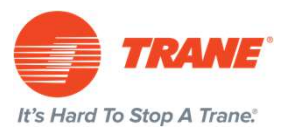

# What FSM integrations are available?

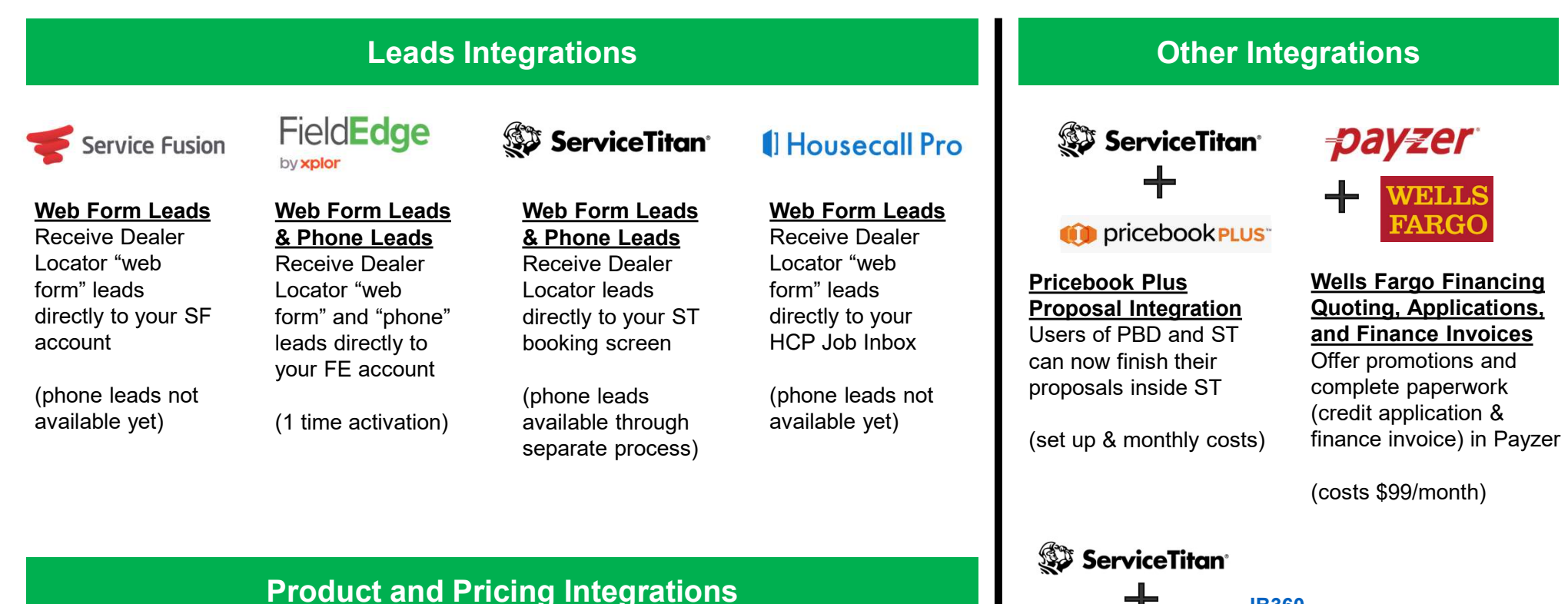

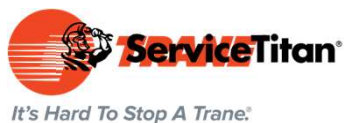

Product and Pricing

Access up-to-date model numbers, images, basic descriptions in ST to build homeowner proposals, more...

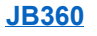

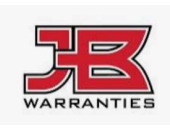

Two-way integration allowing Dealers to access warranty plans and claims data directly from ServiceTitan. 52

# Leads Integration: What's in it for Dealers?

### Easy to Use

 Web Form Leads from branded websites appear directly in your FSM/CRM account (for FieldEdge users, phone leads will appear too).

### 100% Disposition Score

 Receive 100% of your Disposition score, which currently makes up a large portion of your overall Dealer Locator Score.

### Save Time & Eliminate Errors

- No need to disposition leads in Dispatch to meet the Disposition Score requirement.
- No more copying and pasting lead info from Dispatch emails over to your FSM/CRM booking screen.

### ServiceTitan

"Auto populating this information minimizes the margin of error and saves us from having to enter data twice. It's easier to stay in ServiceTitan and not have to go to one more portal..." - Blue Frost Heating and Cooling

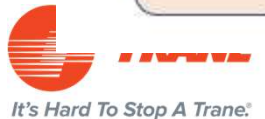

# Field**Edge**

"Leads Integration has made scheduling Trane Leads infinitely easier. The leads automatically generate and input the customers information into FieldEdge which avoids any mix ups with addresses, phone numbers, even spelling a customer's name correctly..." - **Cool Change** 

### Download our one pager on the Leads Integration!

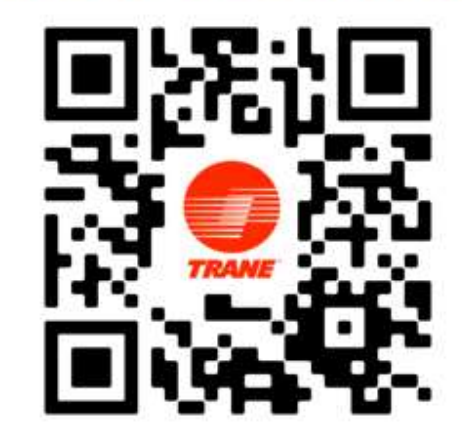

# How does a Dealer turn on the integration feature?

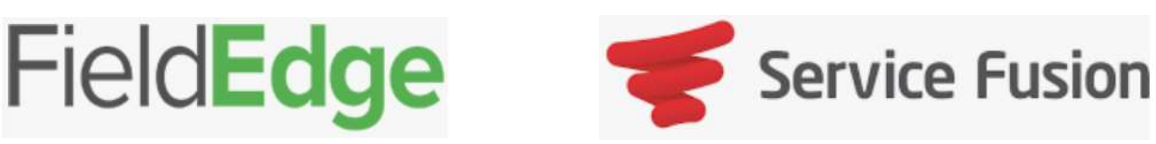

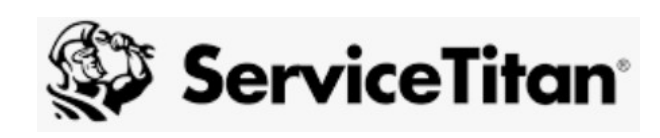

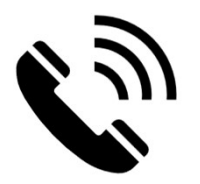

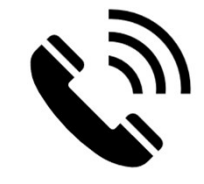

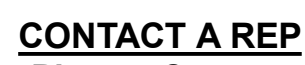

Phone: Contact your account rep
Email: support@fieldedge.com
Chat: Help Center

### **CONTACT A REP**

•Phone: 888 902 0304 > Option 2
•Email: <u>support@servicefusion.com</u>
•Chat: Help button at the bottom right corner of any Service Fusion window

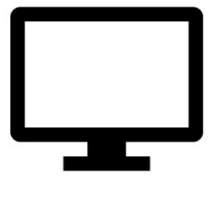

### **SELF SERVE**

1. In ServiceTitan, go to Settings>Integrations>Marketing Integrations

2. Sign the data authorization form

3. Pair your account and configure your business units and job type mappings